# 非机架式电源控制器

# Ver 2.0

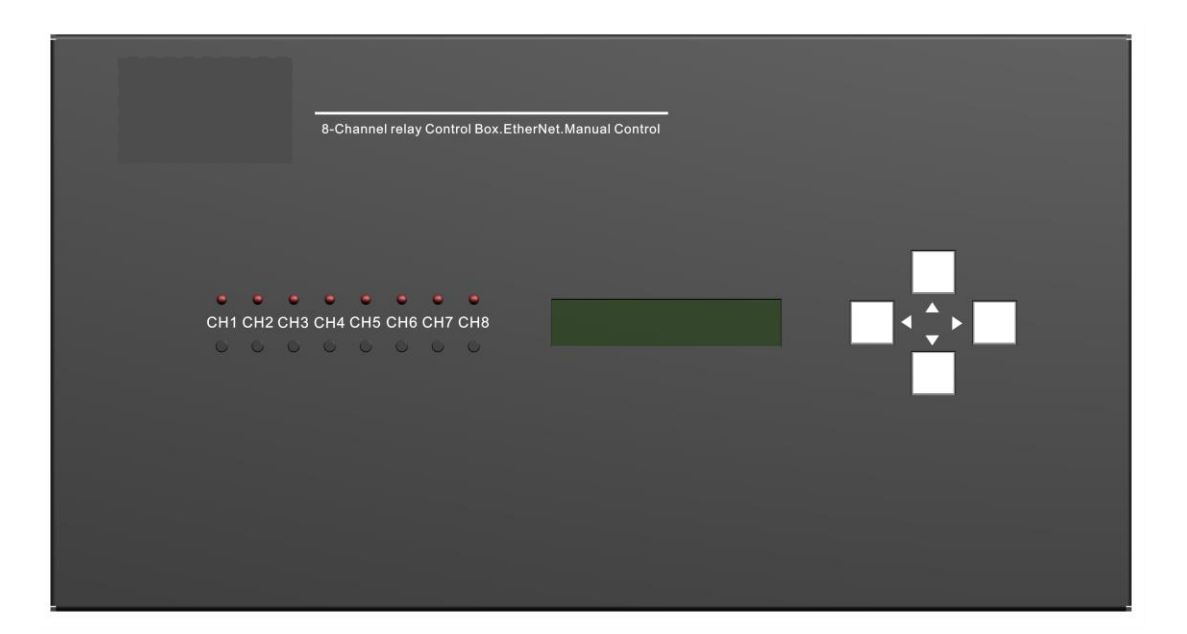

| 电源  | 原控制器0                   |
|-----|-------------------------|
| 1.  | 版本更新说明3                 |
| 2.  | 安全信息                    |
| 3.  | 产品外观5                   |
| 4.  | 应用场合5                   |
| 5.  | 功能介绍5                   |
| 6.  | 产品参数                    |
| 7.  | 接线端子说明7                 |
| 8.  | TCP/IP 通信协议表7           |
| 9.  | RS-232、RS-485 通信协议表9    |
| 10. | 使用 Socket 网络协议调试工具连接设备  |
| 11. | 用户登录11                  |
| 12. | 修改 IP 地址12              |
| 13. | 修改登录密码12                |
| 14. | 修改设备位置12                |
| 15. | 修改设备描述12                |
| 16. | 乱序组合通道闭合、断开13           |
| 17. | 闭合、断开独立的通道              |
| 18. | 查询设备继电器吸合状态、设备位置、设备描述13 |
| 19. | LCD 屏显示内容13             |
| 20. | 信息显示按键菜单操作14            |
| 21. | 登录密码、IP 地址修改按键操作15      |

## 1. 版本更新说明

| 更新日期      | ARM 版本 | 更新内容                   |
|-----------|--------|------------------------|
| 2017.9.12 |        | 1、恢复 ID001READ 指令;     |
|           |        | 2、更新功能:仅复位密码,不复位 IP 地址 |
|           |        |                        |
|           |        |                        |
|           |        |                        |
|           |        |                        |
|           |        |                        |
|           |        |                        |

### 2. 安全信息

- ✤ 请仔细阅读以下注意事项并按要求安装使用该套产品,以免造成您的损失
- 警告:本设备请有专业持证电工安装、调试,非专业电工人员连接本设备造成的用户 损失,本公司不承担连带责任!
- 警告:本设备为室内安装使用,不得受液体淋溅或喷洒,不得将装有液体的物体置 于本套设备上。切勿让液体溅入系统的任何部分;

#### 安全警告、重要提示:

- > 请由具有电工证的人士安装,在安装之前请确认断开交流供电电源;
- 设备必须使用有地线的供电系统供电,机壳必须接地,机箱内部标注 PE 地线接线端子, 必须连接到保护地。

#### 注意:

• **主板电源**:该套设备只能使用产品上标明的电源 12V 直流 2A

- 受控电源:继电器操作电压 250V 以下 AC 交流、DC 直流
- 拔掉电源:为安全地从设备拔掉电源,请拔掉所有设备后(24 小时供电设备除外)的
   电源线,或任何接到市电系统的电源线。
- **电源线保护**:妥善布线,避免被踩踏,或重物挤压。
- 维护:所有维修需由认证的维修人员进行。为避免出现触电危险不要自己试图打开设备
   维修该设备。
- 通风孔:有些设备机壳上有通风槽或孔,它们是用来防止机内敏感元件过热。不要用任何东西挡住通风孔。

#### 电源相关内容:

- 请务必将插头插紧,线缆接牢,否则可能会引起故障;
- 请勿使用松动的电源插座或破损电源线,否则有触电或引起火灾的危险;
- 任何情况下都切勿用湿手触碰电源插头,否则有触电的危险;
- 请勿将多台设备的电源插头插到一个插座上,否则有引起火灾的危险;
- 请勿将重物压在电源线上,防止弯曲、拉扯或缠绕电源线;
- 始终要记住握住电源插头(而非电源线)拔下设备电源插头。

#### ✤ 附加安全信息:

- 用户使用该套装设备前必须阅读并理解所有安全和使用说明;
- 用户应保存安全说明书以备将来使用;

### 3. 产品外观

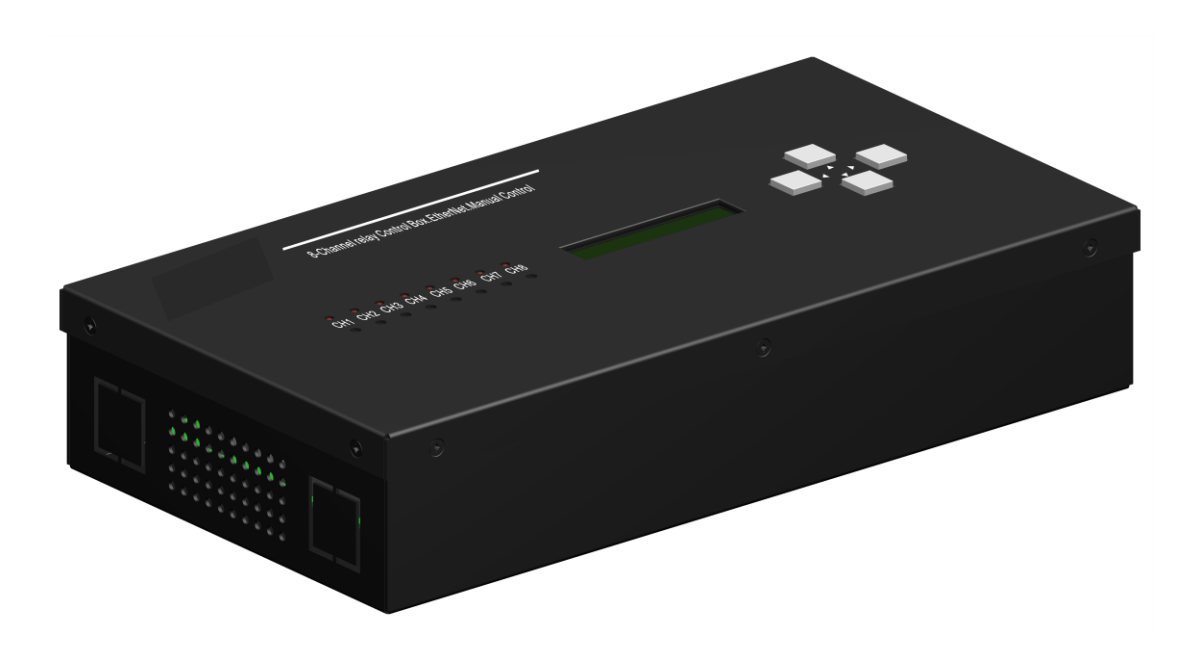

### 4. 应用场合

智能照明 智能粉野 智能别聚 智能家居 工厂自动化 农业自动化

### 5. 功能介绍

本电源控制器,采用标准 TCP/IP 通信协议控制 8 通道大功率继电器,可用于智能照明系统、远程机 房、远程电源管理系统。控制速度快,兼容性好,可通过现有的计算机网络快速部署,控制超过 2000 个 回路,通过定制上位机程序,扫描数百个设备、上千个回路状态,只需要不超过 10 秒就能完成。由于通 过 TCP/IP 控制,控制主机可以采用双主机热备份的模式,极大的增强了控制系统的稳定性,超大型系统的 稳定性更高。

本产品的控制指令及其高效,而且通俗易懂,一条指令可以控制多个通道,ON [1,8,3,6,5,4,2,7] T[2] < CR> 指令可以乱序打开指定的继电器通道,T命令为每一个通道之间的延迟时间。每个设备有1个 设备位置标签、1个描述标签,便于上位机管理设备地理分布、控制编组。

手动控制时,1/2,3/4,5/6,7/8 通道硬件互锁(通过拨码开关设定),可安全的手动控制电机类升降设备,此功能在 TCP/IP 命令控制时仍然有效。

为增强设备的稳定性,本设备控制电路采用光耦隔离高压部分,降低高压电路控制的干扰,具有极强的稳定性。

本产品采用 12V DC 直流电源供电, 主板电路在出厂前均经过 24 小时 50 度高温环境老化, 保障极低的故障率。

### 6. 产品参数

继电器接口:常开、常闭、公共端 常开最大电流: 30A 240V AC/28V DC 常闭最大电流: 20A 240V AC/28V DC 主板供电: 12V 1A 通讯端口:1个100M Ethernet、1个R-485、1个RS-232 接线端子1:3位7.62mm间距接线端子8个 接线端子2:8位7.62mm间距零线汇接端子1个 接线端子3:8位7.62mm间距保护地汇接端子1个 接线端子4:2位凤凰插头12V1A电源输入 机壳4个菜单按键 机壳8个隐藏式手动按键 1个1602LCD信息显示屏 1个4位DIP开关,可设置电机互斥功能 使用环境温度:-20~50摄氏度 **安装方式**:墙壁固定安装 设备尺寸: 291mmx170mmx70mm 包装尺寸: 332mm x 213mm x 113mm 设备净重: 1.6kg 包装重量: 2.3kg

### 7. 接线端子说明

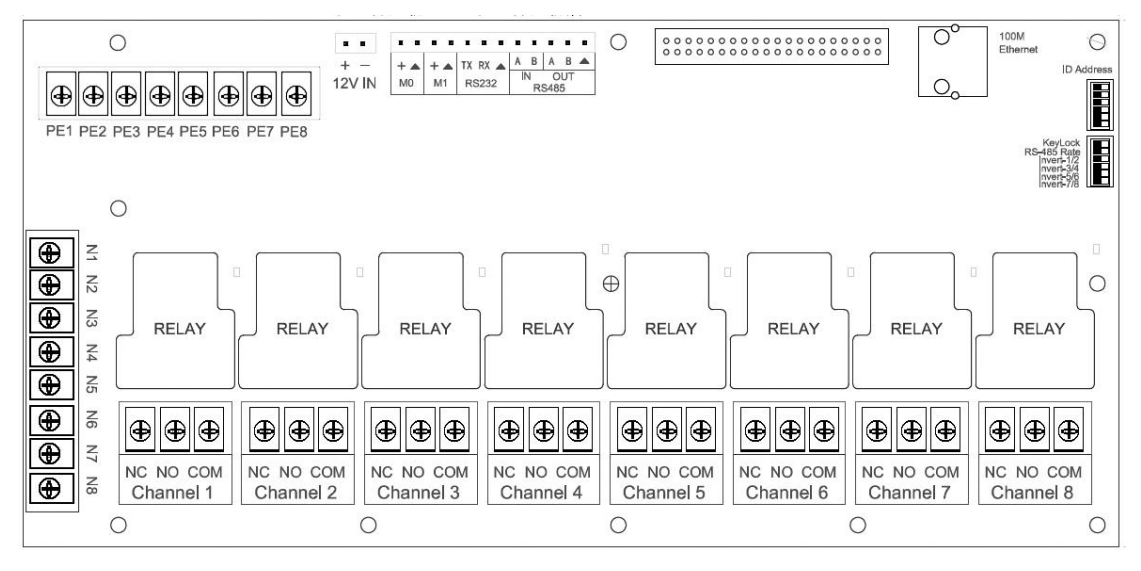

电源:12V DC 直流,1A

PE1-8:保护接地线端子,8个,8个端子已经联通

N1-8:零线接线端子,8个,8个端子已经联通

NC、NO、COM:继电器 3 个引出端子, COM 为公共端, NC 为默认常闭 ( 与 COM 端导通 ) NO 默认 为常开 ( 与 COM 断开 ),

M0: 短接后间隔 2 秒 1-2-3-4-5-6-7-8 通道继电器时序吸合

断开后间隔 2 秒 8-7-6-5-4-3-2-1 通道继电器时序断开

RS-232:此端口默认波特率 9600

RS-485 端口:此端口默认波特率 9600

100M EtherNet:端口默认开通,连接交换机

SW2:第一个开关为8个手动按键禁用;

第3、4、5、6个开关为通道互斥开关

### 8. TCP/IP 通信协议表

默认 IP 地址: 192.168.1.116, TCP 通讯, 端口号 1698.

通信协议区分大小写,方括号内无空格,请严格按以下规则进行发码,否则控制指令无效. 12 秒无通信数据后,自动退出,需要重新 Login,因此上位机必须定时1~10 秒发送 Read 指令,使下位 机保持激活状态。

| 功能                  | 协议                | 备注                                                     |
|---------------------|-------------------|--------------------------------------------------------|
| TCP/IP 登录用户<br>名、密码 | Login 1 <cr></cr> | 默认密码 1<br>登录错误响应指令 Password error<br>登录成功响应指令 Login OK |

| 电源控制器            |                                               |                                                 |  |  |  |
|------------------|-----------------------------------------------|-------------------------------------------------|--|--|--|
|                  | Login 1\n                                     | 快思聪对应指令,其他下同                                    |  |  |  |
|                  | Set_Ipaddress                                 | 响应码 IP:192.168.1.8                              |  |  |  |
| IP 地址修改          | [xxx.xxx.xxx.xxx] <cr></cr>                   | IP 下次启动有效                                       |  |  |  |
|                  | Set_Ipaddress [192.168.1.16] < CR >           | 例如:192.168.1.16                                 |  |  |  |
| TCD/ID 修改登录      | Set password [123456] <cb></cb>               | 响应码 Password : 123456                           |  |  |  |
| 应口//F 修成豆浆<br>密码 | Repeat password [123456] <cr></cr>            | 设置登录密码,与 LCD 屏操作密码关联,密                          |  |  |  |
|                  |                                               | 码为小于等于8位的数字,最大99999999                          |  |  |  |
|                  |                                               | 响应码:Location:ControlRoom                        |  |  |  |
| 修改设各位署           | Set Location [ControlBoom] <cb></cb>          | 括号内字符为 ASCII 字符, 必须无逗号等特                        |  |  |  |
|                  |                                               | 殊字符,限制在16个字符范围内,超过16个                           |  |  |  |
|                  |                                               | 字符 LCD 屏无法显示 ;                                  |  |  |  |
|                  |                                               | 响应码:Description:8Flightgroup                    |  |  |  |
| 修改设备描述           | Set_Description                               | 括号内字符为 ASCII 字符, 必须无逗号等特                        |  |  |  |
|                  | [8FLightgroup] <cr></cr>                      | 殊字符,限制在16个字符范围内,超过16个                           |  |  |  |
|                  |                                               | 字符 LCD 屏无法显示 ;                                  |  |  |  |
| 乱序组合通道闭合         | ON [1,8,3,6,5,4,2,7] T[2] <cr></cr>           | <br>                                            |  |  |  |
|                  | ON [ <mark>8,3,6,5,4</mark> ] T[2] <cr></cr>  |                                                 |  |  |  |
| 利序组合通道断开         | OFF [8,2,5,7,1,3,6,4] T[2] <cr></cr>          | (1)の11 (1)(1)(1)(1)(1)(1)(1)(1)(1)(1)(1)(1)(1)( |  |  |  |
|                  | OFF [ <mark>8,3,6,5,4</mark> ] T[2] <cr></cr> |                                                 |  |  |  |
| 闭合单个继由哭          | ON [x] <cr></cr>                              |                                                 |  |  |  |
|                  | ON [1] <cr></cr>                              | 括号内数字为闭合的继电器通道,此命令适                             |  |  |  |
| 断开单个继由器          | OFF [x] <cr></cr>                             | 合随机控制独立的通道闭合、断开                                 |  |  |  |
|                  | OFF [1] <cr></cr>                             |                                                 |  |  |  |
|                  |                                               | 响应码:                                            |  |  |  |
|                  | Read < CR >                                   | ON: [x,x,x,x,x,x,x] Location: 1FControlRoom     |  |  |  |
|                  |                                               | Description: AMP-1 RunTime: 0 day 0 : 0 :       |  |  |  |
| 查询多个参数           |                                               | 48 Model: Remote Ver:1.08                       |  |  |  |
|                  |                                               | ON:[1,2,3,4,5,6,7,8] Location:ContrlRoom        |  |  |  |
|                  |                                               | Description: AMP-1 RunTime: 0 day 0 : 0 :       |  |  |  |
|                  |                                               | 48 Model: M0 Ver:1.10                           |  |  |  |
|                  |                                               | ON: [00000000]                                  |  |  |  |
| 查询继电器状态          | ReadStatus < CR >                             | ON: [1111111]                                   |  |  |  |
|                  |                                               | 返回值0标识通道断开,1表示通道通道闭合                            |  |  |  |
|                  |                                               |                                                 |  |  |  |
|                  |                                               | 应码用作手动操作日志,追溯手动控制时间                             |  |  |  |
| 手动按键响应码          |                                               | X 变量范围1-8                                       |  |  |  |
|                  |                                               | CH [X] Manual ON                                |  |  |  |
|                  |                                               | CH [X] Manual OFF                               |  |  |  |
|                  | 8个手动按键,                                       |                                                 |  |  |  |
| 第二级优先级           | TCP/IP 控制                                     | 手动控制有效、互斥有效                                     |  |  |  |
|                  | 1位 按键手动按键、菜单按键禁用,出厂                           |                                                 |  |  |  |
| SW2-DIP 开关设      | 2位 功能预留                                       |                                                 |  |  |  |
| 置                |                                               |                                                 |  |  |  |
|                  | 4位 3/4通道互斥,在命令模式下也有效,出厂默认为 OFF                |                                                 |  |  |  |

5位 5/6通道互斥,在命令模式下也有效,出厂默认为 OFF 6位 7/8通道互斥,在命令模式下也有效,出厂默认为 OFF

# 9. RS-232、RS-485 通信协议表

RS-232,485通信默认 ID=001,波特率默认9600

#### 推荐每条指令延时50ms

| 设置 RS485 ID   ID [001] Set_ID [001]# |                                                                                        | ID 地址变量范围1-255,默认 ID=001<br>响应码:ID:001,输入 ID 必须为3位                                                    |  |
|--------------------------------------|----------------------------------------------------------------------------------------|----------------------------------------------------------------------------------------------------|--|
| 组合通道闭合                               | ID [001] ON [8,2,6,4,5,3,7,1] T[2]#                                                    | 第一个括号内为继电器通道,第二个括号内数                                                                                  |  |
| 组合通道断开                               | ID [001] OFF [1,2,3,4,5,6,7,8] T[2]#                                                   | 字为继电器间隔的延时,1秒步进                                                                                       |  |
| 闭合一个继电器                              | ID [001] ON [1]#<br>ID [001] ON [x]#                                                   | 括号内数字为闭合的继电器通道,此命令适合<br>随机控制独立的通道闭合                                                                   |  |
| 断开一个继电器                              | ID [001] OFF [1]#                                                                      | 括号内数字为闭合的继电器通道,此命令适合<br>随机控制独立的通道断开                                                                   |  |
| 设置波特率:                               | ID [001] Set_Baud [57600]#<br>ID [001] Set_Baud [19200]#<br>ID [001] Set_Baud [38400]# | 应答: baud: 57600<br>默认波特率为9600                                                                         |  |
| <br>查询状态多类信<br>息 ID [001] Read#      |                                                                                        | 应答返回码:<br>ID [1] ON [ 1,2,3,4,5]<br>Location: ControlRoom Description:<br>FAN1-8 Baud : 9600 Ver:1.08 |  |
| 查询继电器状态 ID001READ                    |                                                                                        | X 为1则为闭合,X 为0则为断开<br>ID001[XXXXXXX]<br>ID001[1111111]<br>ID001[0000000]                               |  |

优先级顺序:

8个手动按键 - - - 第一级 ( 互斥有效、命令控制有效 ) RS-485控制 - - - 第二级 ( 手动控制有效、互斥有效 ) 手动禁用 DIP 开关 - - ON , 8个手动按键禁用 M1端子 - - 闭合时 , 8个手动按键禁用 4位 DIP 开关 - - 设置为 ON 互斥有效 , 设置为 OFF , 互斥无效

#### 下列协议为兼容低于 2.0x 版本协议

| 序号 | 功能          | 通信协议             | 反馈码     | 备注                                                                  | 版本      |
|----|-------------|------------------|---------|---------------------------------------------------------------------|---------|
| 1  | 闭合单个继电<br>器 | ID <b>XXYY</b> C | IDXXYYC | XX 为继电器 ID,变量范围 00~99<br>YY 为继电器通道 ,变量范围 01~08<br>例:ID0101C,ID0101C | Ver2.02 |

| 电源控制器 |             |                   |                    |                   |         |
|-------|-------------|-------------------|--------------------|-------------------|---------|
| 2     | 断开单个继电<br>器 | ID <b>XXYY</b> O  | IDXXYYO            | 例:ID01010,ID01010 | Ver2.02 |
| 3     | 查询状态        | ID <b>01</b> Read | ID01(12345XXX<br>) | 数字为通道号 , X 为断开    | Ver2.02 |

# 10. 使用 Socket 网络协议调试工具连接设备

打开 SocketTool.exe 调试工具软件, 创建一个 TCP Client 连接, 输入网络继电器控制板的 IP 地址: 192.168.1.116, 端口号 1698.

点击连接,192.168.1.116:1698 显示绿色,表示连接上;

| TCP/UDP Socket 调试工具 V2.3 - [数据收发窗口]                                     |                                                                |                                          |  |  |  |
|-------------------------------------------------------------------------|----------------------------------------------------------------|------------------------------------------|--|--|--|
| 创建 删除                                                                   | 退出                                                             |                                          |  |  |  |
| TCP Server<br>TCP Client<br>0 192.168.1.8<br>0 192.168.1.6<br>0 192.161 | Socket状态<br>已连接<br>连接 断开                                       | 对方IP:192.168.1.5 对方端口:1000<br>本地端口:49399 |  |  |  |
| UDP Server<br>UDP Client<br>UDP Group                                   | ■ 创建Socket客户端 □ □ ■<br>对方IP: 192.168.1.5<br>对方端口 1698<br>确定 取消 | x<br>m Description: FAN1-8<br>发送数据       |  |  |  |

| 电源控制器                                                             |                                                                                             |                                                      |
|-------------------------------------------------------------------|---------------------------------------------------------------------------------------------|------------------------------------------------------|
| TCP/UDP Socket 调试工具 V.                                            | 2.3 - [数据收发窗口]                                                                              |                                                      |
| 创建删除                                                              | 退出                                                                                          |                                                      |
| UDP Client<br>UDP Client<br>UDP Client<br>UDP Client<br>UDP Group | Socket状态       已连接       对方IP:192.168.1       连接       動据接收及提示窗口       1       数据发送窗口(文本模式) | 1698         5       对方读, 日, 1935         本地端口:49268 |
|                                                                   | □ 显示十六进制值                                                                                   | 重复发送次数<br>1<br>                                      |

# 11. 用户登录

Login 1<CR>

登录密码 Login 1 命令可以登录到设备,登录用户名、密码正确,显示 username ok, Login ok。

| Socket状态          |                    |             |
|-------------------|--------------------|-------------|
| 已断开               | 对方IP:192.168.1.116 | 对方端口:1698   |
| <b>连接</b> 断开      |                    | 本地端口: 49268 |
| 数据接收及提示窗口         |                    |             |
|                   |                    |             |
|                   |                    |             |
|                   |                    |             |
|                   |                    |             |
|                   |                    |             |
|                   |                    |             |
| □<br>数据发送窗口(文本模式) |                    |             |
| Login 1           |                    | 发送数据        |
|                   |                    |             |
| 月 用硬回车            |                    | 重复发送次数      |
|                   |                    | 1 🔹         |
|                   |                    | ,           |

```
11:40:47 发送数据: Login admin
[1次]
11:40:47 收到数据: username ok.
11:40:52 发送数据: Login 1
[1次]
11:40:52 收到数据: Password error.
11:41:03 发送数据: Login 123456
[1次]
11:41:03 收到数据: Login 0K.
```

# 12. 修改 IP 地址

Set\_Ipaddress [xxx.xxx.xxx] <CR> Set\_Ipaddress [192.168.1.6] <CR> Set\_Ipaddress [192.168.1.16] "换行回车" 修改 IP 地址 [11:22:23发送数据: Set\_Ipaddress [192.168.001.006] [1次] 11:22:23收到数据: IP: 192.168.1.6

# 13. 修改登录密码

Set\_password [123456] <CR> Repeat\_password [123456] <CR>

```
11:06:38 发送数据: Repeat_password [123456]
[1次]
11:06:38 收到数据: passwords do not match.
11:06:51 发送数据: Set_password [123456]
[1次]
11:06:51 收到数据: Repeat
11:06:59 发送数据: Repeat_password [123456]
[1次]
11:06:59 收到数据: Password: 123456
```

# 14. 修改设备位置

Set\_Location [1FControlRoom] < CR >

```
11:08:26发送数据: Set_Location [11FControlRoom]
[1次]
11:08:26收到数据: Location: 11FControlRoom
```

# 15. 修改设备描述

Set\_Description [8FLightgroup] < CR>

11:10:47收到数据: unknown command. 11:11:26发送数据: Set\_Description [lightgroup] [1次] 11:11:26收到数据: Description: lightgroup 11:12:16发送数据: Set\_Description [8FLightgroup] [1次] 11:12:16收到数据: Description: 8FLightgroup

# 16. 乱序组合通道闭合、断开

ON [1,8,3,6,5,4,2,7] T[2]<CR> OFF [8,2,5,7,1,3,6,4] T[2]<CR>

11:19:46发送数据:ON [1,8,3,6,5,4,2,7] T[2] [1次] 11:19:46收到数据:ON [1,8,3,6,5,4,2,7] 11:20:07发送数据:OFF [8,2,5,7,1,3,6,4] T[2] [1次] 11:20:07收到数据:OFF [8,2,5,7,1,3,6,4]

# 17. 闭合、断开独立的通道

ON [1]<CR> OFF [1]<CR>

```
11:28:36 发送数据: ON [1]
[1次]
11:28:36 收到数据: ON [1]
11:28:44 发送数据: OFF [1]
[1次]
11:28:44 收到数据: OFF [1]
```

# 18. 查询设备继电器吸合状态、设备位置、设备描述

Read

```
11:30:34发送数据:Read
[1次]
11:30:34收到数据:ON: [1,3,5,7] Location: 11FControlRoom Description: 8FLightgroup
11:30:54发送数据:Read
[1次]
11:30:54收到数据:ON: [2,4,6,8] Location: 11FControlRoom Description: 8FLightgroup
```

# 19. LCD 屏显示内容

| 电源控制器                              |                                   |
|------------------------------------|-----------------------------------|
| 显示页面                               | 备注                                |
| Lost Link !                        | 设备没有联网 , 提示网络丢失                   |
| IP Address:<br>192.168.1.116       | IP 地址信息                           |
| Location:<br>1F-ControlRoom        | 设备位置描述(限制在 16 个 ASII 字符)          |
| Description:<br>Fan-1-8            | 设备描述 (限制在 16 个 ASCII 字符 )         |
| Password<br>1                      | 进入设置页面 , 默认密码 : 1                 |
| SetPassword<br>1234567890          | 设置新密码:小于等于8位数字                    |
| Set IP Address:<br>192.168.001.009 | 设置 IP 地址和密码之后,按右键确认,需要断电重新启动后设置生效 |

# 20. 信息显示按键菜单操作

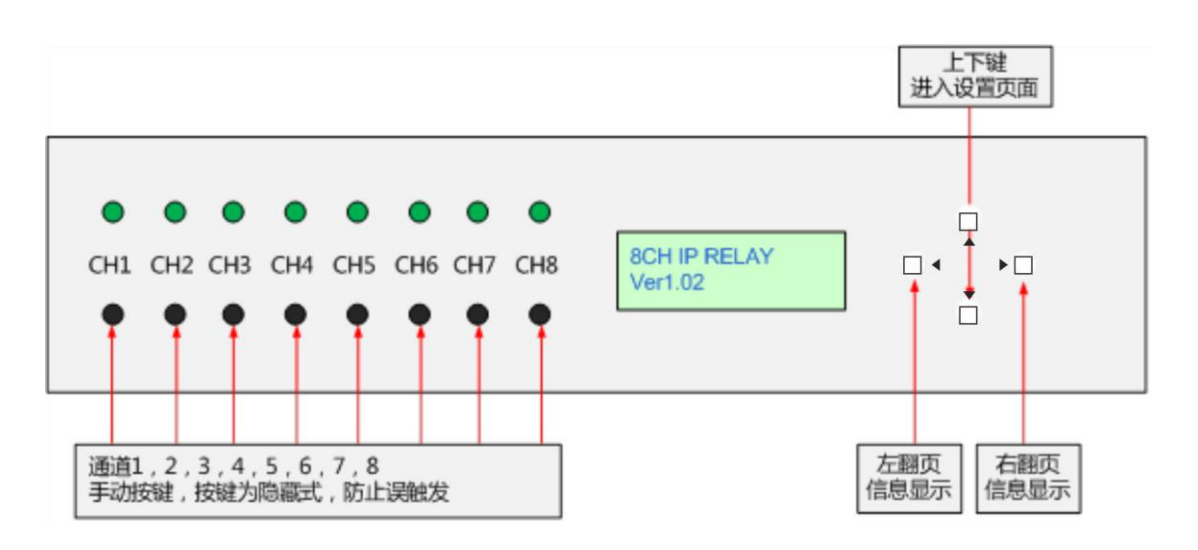

按左翻页、右翻页按键可显示设备品牌、型号、IP 地址、设备描述信息。

本设备面板有 8 个手动按键,隐藏在机壳下 4mm 深度,需要用直径小于 3mm 的棒状物辅助开启,能够 有效防止误碰导致的潜在问题。

如需保障绝对的误操作,或人为的破坏,请把本设备的 SW2 拨码开关的 1 第一位,拨到 ON 位置,8 个手动按键、4 个菜单按键将全部禁用.

# 21. 登录密码、IP 地址修改按键操作

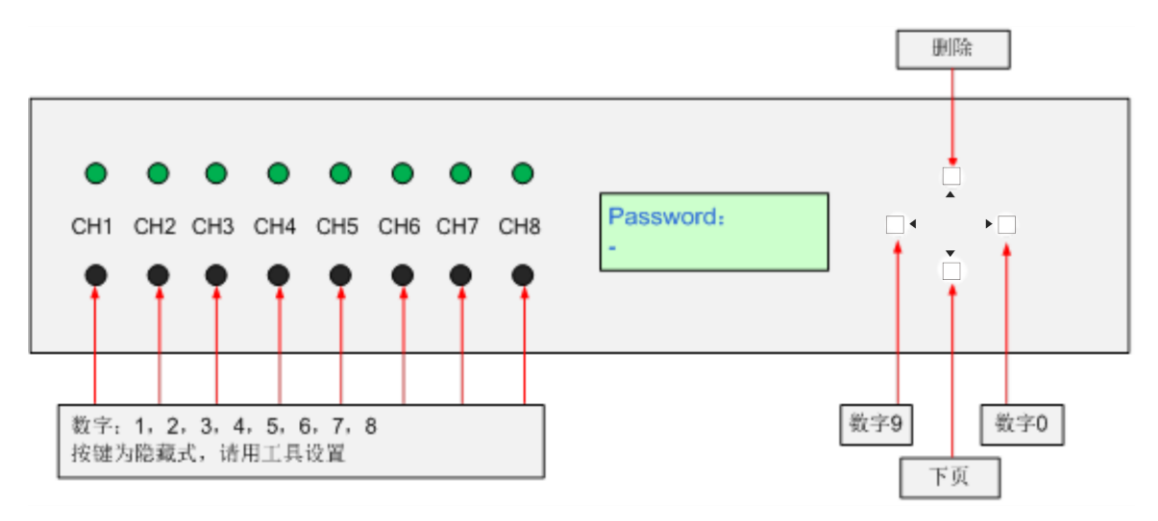

操作步骤如下:

- 1. 按数字0键, 进入设置页面
- 2. LCD 屏提示 Password;
- 3. 按数字 1 键输入默认密码,此时 LCD 屏出现 Set password 提示,如入密码;

4. 如果不修改密码,按右键进入 Set Ip Address 页面, IP 输入必须为完整的三位数字,如: 192.168.001.008,输入完毕后按右键确认,需要断电重新启动后新 IP 地址生效;

5. 如果所有按键 5 秒无操作,则自动退出设置页面。

# 22. 恢复密码设置

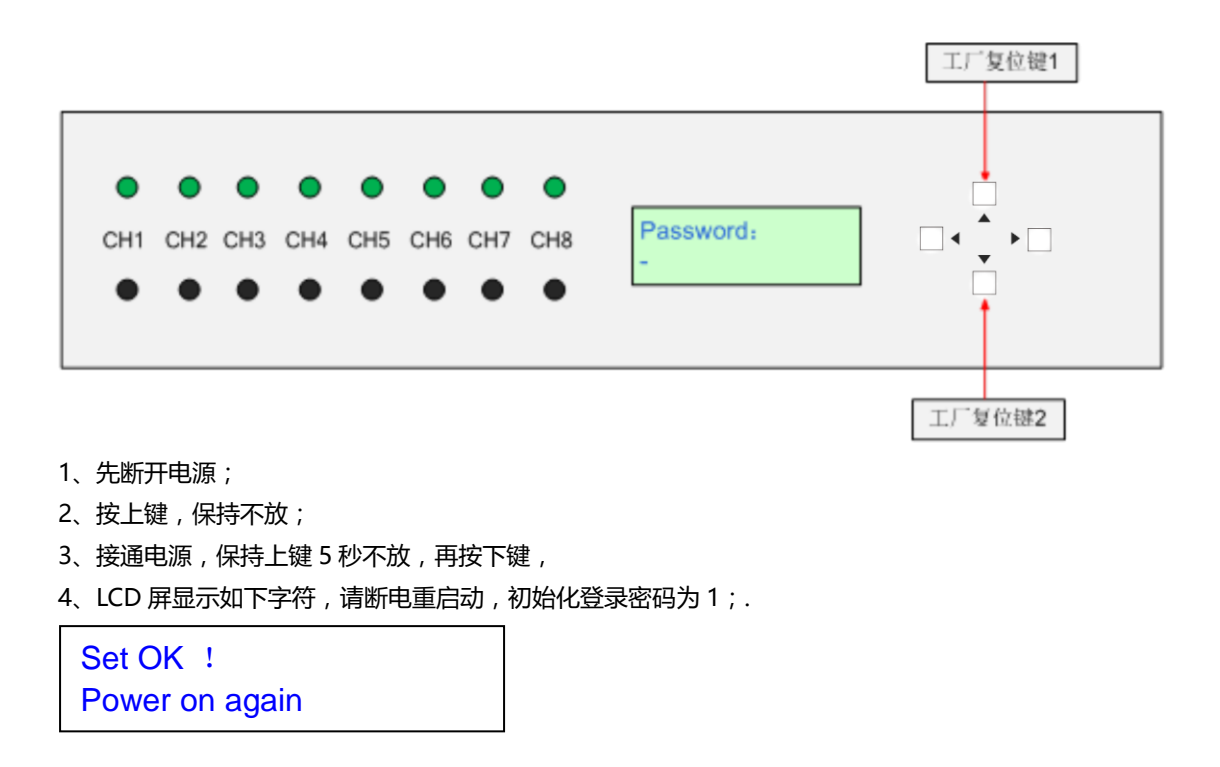